# 奥本音频处理器快速设定说明

安装前请先确定整个音频的路由的情况,以下依序是是奥本处理器最理想的安装位置及连接方式:

- 1、放在发射机房,使用于发射机的前端,采用复合信号(BNC 接口、非音频信号)直接馈入激励器。
- 2、若放在总控端或是播出机房在一侧,使用音频输出(数字或模拟均可),要确保到发射机端的传输路由有足够的 HeadRoom、高信噪比及良好的线性。在发射机端使用奥本的立体声编码器,采用复合信号(BNC 接口、非音频 信号)直接馈入激励器。

3、其它安装及连接方式请联系合格奥本技术人员讨论以发挥最优化的效果。

所有经过奥本处理的音频讯号是最适合发射机播出的,奥本进行了绝对的峰值控制可以确保在发射机的有效调制最 大可能的提高播出的响度,如果奥本处理器和发射机之间的任何其他设备都有可能造成进入发射机的讯号不完全是 奥本最终的处理结果。

安装前请先确认回答以下问题:

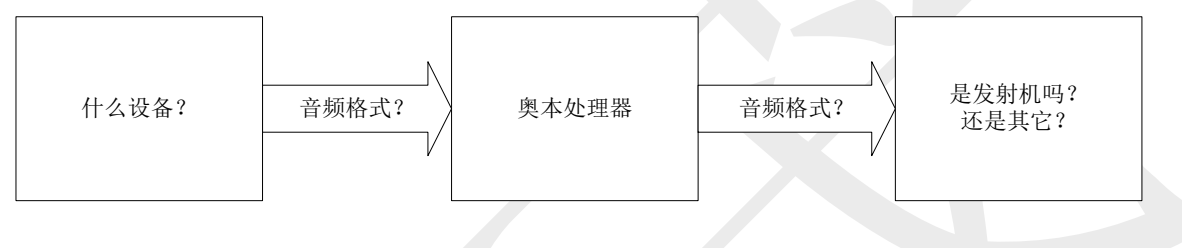

### 快速设定操作流程如下:

### 1. 按下面板的 "Setup" 键.

# 2. 依据液晶屏的显示按下 "Quick Setup "对应的下方按键.

接下来的快速设定会出现一系列的设定指示,请依据指示提供本机需要的基本的开机设定,

过程中可以使用"Next"(下翻页) and "Prev"(上翻页) 按键来进行更换项目,及使用面板上面的旋钮搭配屏幕 对应的下方按键进行参数调整,按下屏幕对应的下方按键后出现闪烁表示功能启动中,可以进行该项目的调整,调整数 据请看屏幕的显示。

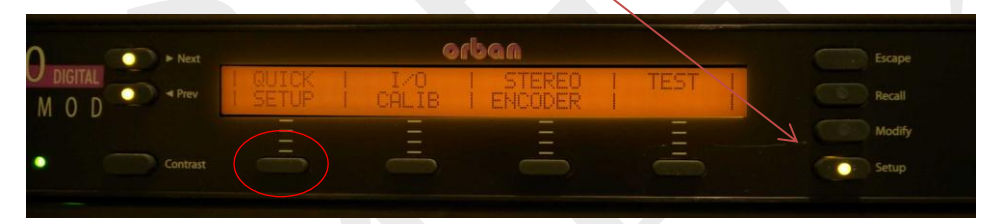

3. 设定时间.

## 按住屏幕对应的下方旋钮

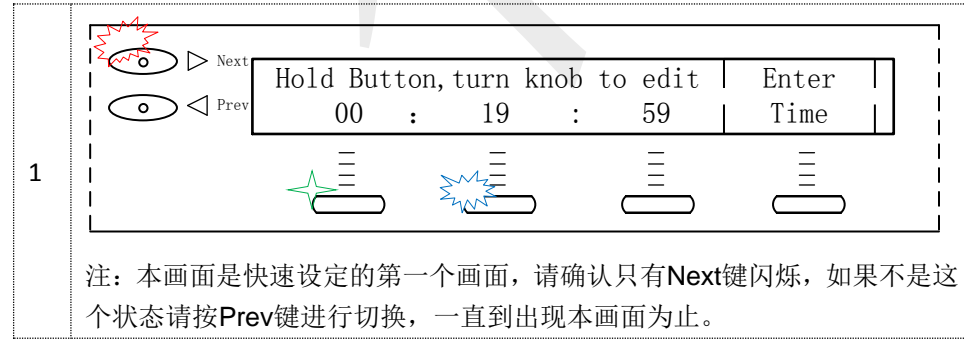

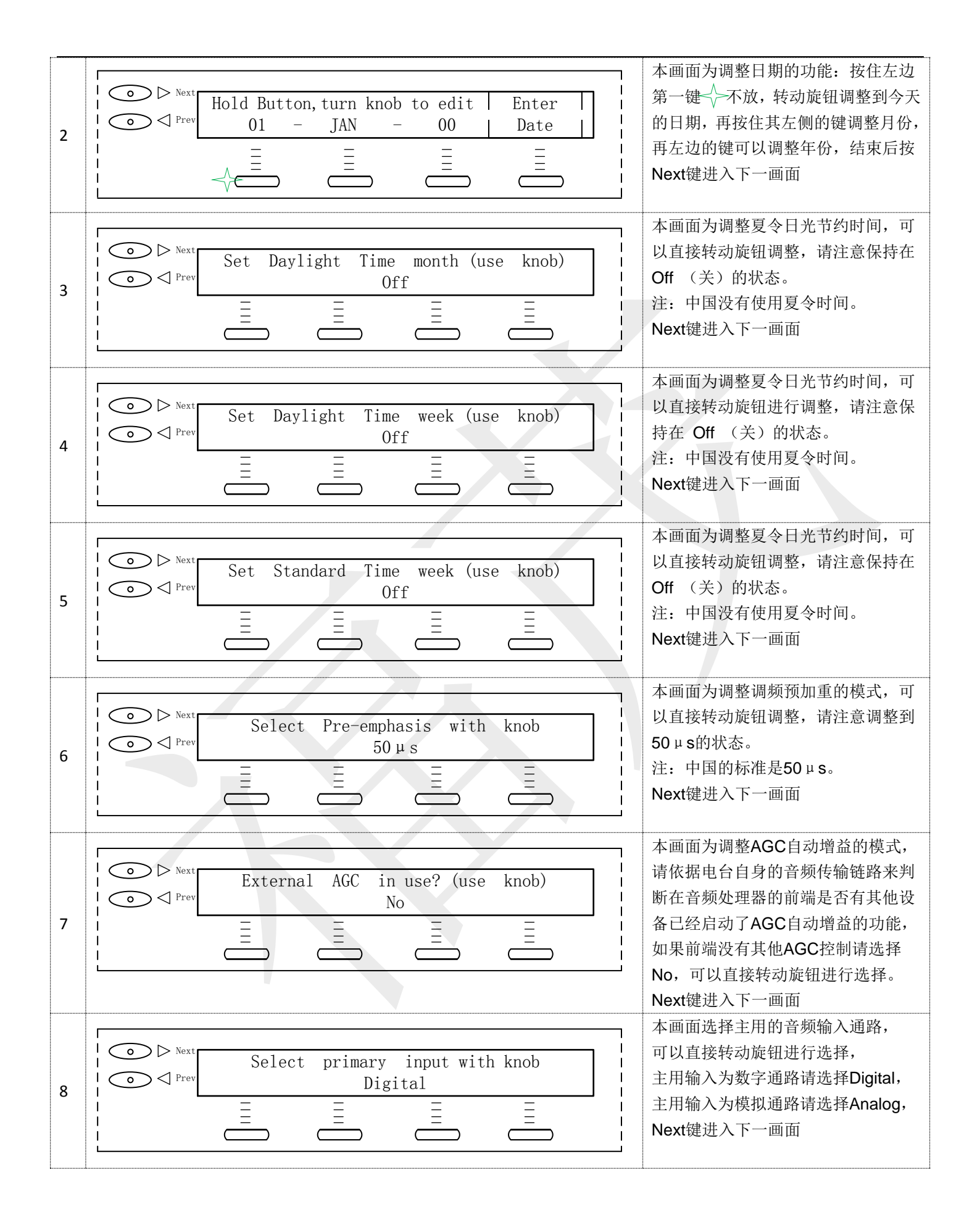

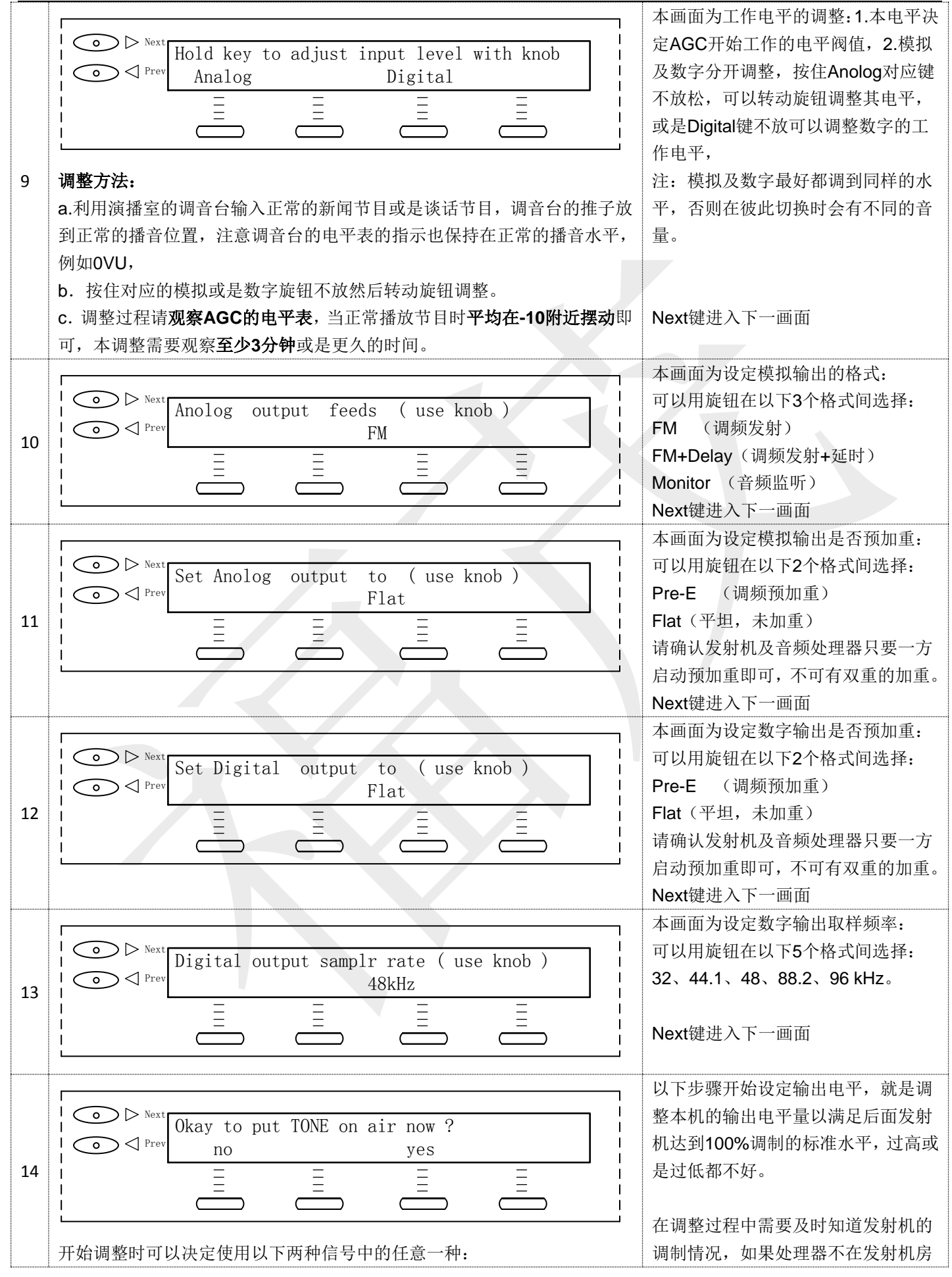

|    | A. 利用处理器自身的震荡音频讯号(Tone)输出。                                                                                                    | 需要请机房人员配合告知激励器的调                        |  |
|----|----------------------------------------------------------------------------------------------------|-----------------------------------------|--|
|    | B. 利用止常的节目播出音频输出。<br>不论用以上那种讯号都要将输出由平调到发射机激励器显示100%调制为准                                                                                                    | 制度。                                     |  |
|    | 使用B.类信号调整则按下No键,否则按下yes键立即送出Tone                                                                                                    |                                         |  |
| 15 |                                                                                                    | 调整复合讯号输出电平,                             |  |
|    | Set composite 1 output level with knob                                                                                                    | 本机有两组复合讯号输出,如果没有                        |  |
|    | 0. 0dBu                                                                                                    | 使用复合讯亏可以且按跳过<br>Next键讲入下一复合讯号2          |  |
|    |                                                                                                    |                                         |  |
|    |                                                                                                    | Next键进入下一画面                             |  |
| 16 |                                                                                                    | 本画面为调整 <b>数字</b> 输出电半,使用旋<br>钮可以直接调整    |  |
|    | Set digital output 100% level with knob                                                                                                    | 发射机的调制度到达100%即可。                        |  |
|    |                                                                                                    |                                         |  |
|    |                                                                                                    | Next键进入下一画面                             |  |
| 17 |                                                                                                    | 本画面为调整 <b>模拟</b> 输出电平,使用旋               |  |
|    | Set anolog output 100% level with knob                                                                                                    | 钮可以直接调整,请确认电平调整到                        |  |
|    | ●                                                                                                    | 发射机的调制度到达100%即可。                        |  |
|    |                                                                                                    | Next键进入下一画面                             |  |
|    |                                                                                                    |                                         |  |
| 18 |                                                                                                    | 本画面说明快速设定已经完成,可以                        |  |
|    | Quick setup completed. Press NEXT to $respect to respect to resp$ | 按下 <b>Nex</b> t键,开始远择盲列处理模式。            |  |
|    |                                                                                                    | Next键进入下一画面                             |  |
|    |                                                                                                    |                                         |  |
| 19 |                                                                                                    | 本画面为一般的工作主画面。                           |  |
|    | • Next on air : BASS-PUNCH RECALL                                                                                                    | on air : 右侧表示目前正在工作的处                   |  |
|    | ● <pre>Prev next : NEWS-TALK NEXT</pre>                                                                                                    | 理模式。next: 右侧的是正在等待中                     |  |
|    |                                                                                                    | 的处理模式,可以按下RECALL NEXT<br>对应的下键和上面的模式交换。 |  |
|    |                                                                                                    |                                         |  |
|    | 按下next 键可以将next: 右侧在等待中的模式进行更换,总共提供了26                                                                                                    |                                         |  |
|    | 个上/的顶 <b>设</b> 模式可以选择。<br>我们建议音乐节目可以从使用ROCK-OPFN开始试听.如果新闻或是讲话                                                                                                    | 调整结束                                    |  |
|    | 节目较多可以使用NEWS-TALK模式                                                                                                    | 9 • · · · · · · · · · · · · · · · · · · |  |
|    |                                                                                                    |                                         |  |
|    | 啊度调整,当以上的模式选定后,也就是主观上确定了比较喜爱的音色<br>之后,可以在这个模式的基础上对响度讲行调整,方法加下,                                                                                                    |                                         |  |
|    | 响度调整,当以上的模式选定后,也就是主观上确定了比较喜爱的音色<br>之后,可以在这个模式的基础上对响度进行调整,方法如下:                                                                                                    |                                         |  |

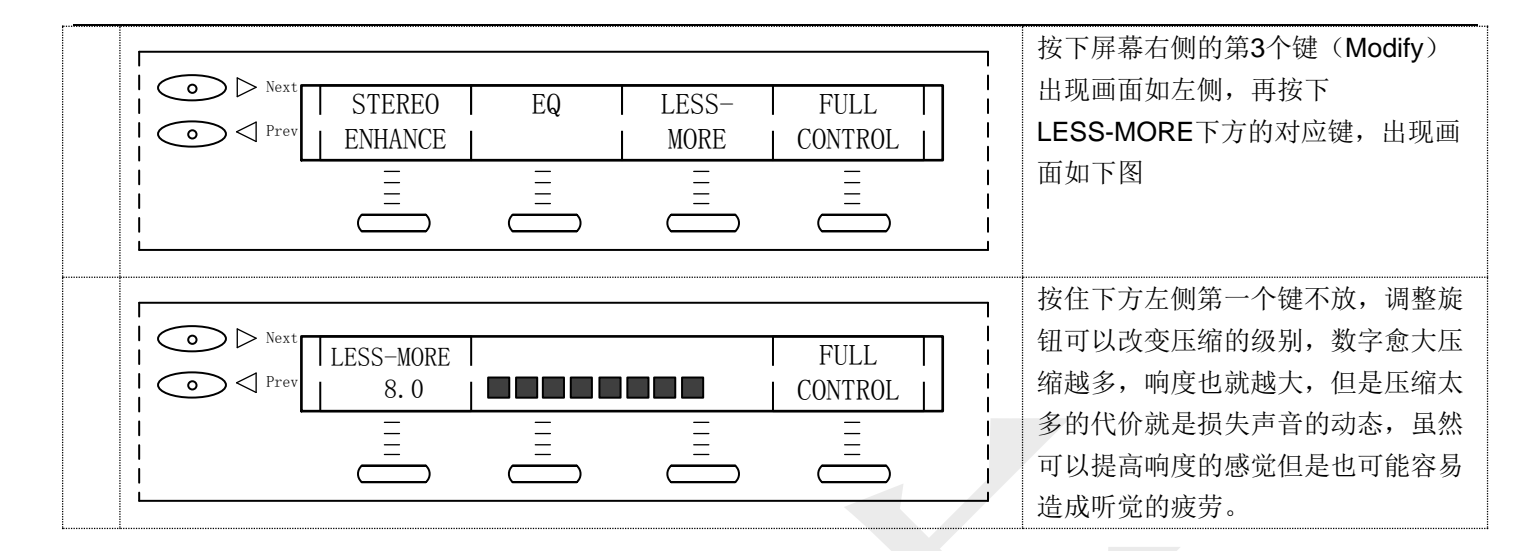

## 工厂预设的处理模式有26种,这是奥本的金耳朵级别的工程师精心挑选并且调整的音频处理模式,适合大部分的电台播 出节目,用户也可以在选定的任何一种预设模式的基础上依据自己的喜好进行改变调整。

预设模式说明表:

| 名称               | 概述                                     | 正常LESS-MORE值 |
|------------------|----------------------------------------|--------------|
| ST ENC NO LIM    | 单纯作为调频立体声编码器                           | NA           |
| PROTECTION       | 单纯启动过冲限制器,作为后级的保护用途                    | 7.0          |
| CLASSICAL-2 BAND | 古典音乐 2段处理                              | 7.0          |
| CLASSICAL-2B+AGC | 古典音乐 2段处理+AGC                          | 7.0          |
| CLASSICAL-5 BAND | 古典音乐 5段处理                              | 7.0          |
| CLASSICAL-5B+AGC | 古典音乐 5段处理+AGC                          | 5.0          |
| BASS-PUNCH       | 低频冲击                                   | 9.5          |
| COUNTRY-LIGHT    | 民谣音乐-轻柔                                | 7.0          |
| COUNTRY UL       | 民谣音乐-低延时(当切换到不带UL的模式时会有约2秒的静音)         | 7.0          |
| COUNTRY-MEDIUM   | 民谣音乐-中度                                | 7.0          |
| EXTREME          | 超级模式-以立即吸引听众为主要目的,而非长时间聆听的听众           | 9.5          |
| JAZZ             | 爵士乐                                    | 7.0          |
| NEWS-TALK        | 新闻及谈话节目                                | 7.0          |
| OLDIES           | 老歌                                     | 9.5          |
| ROCK-GENERAL     | 摇滚-通用                                  | 7.0          |
| ROCK-GEN UL      | 摇滚-通用 低延时                              | 9.0          |
| ROCK-LIGHT       | 摇滚-明亮                                  | 7.0          |
| ROCK-LOUD        | 摇滚-重度                                  | 9.5          |
| ROCK-MEDIUM      | 摇滚-中度                                  | 7.0          |
| ROCK-OPEN        | 摇滚-开阔                                  | 9.0          |
| ROCK-SMOOTH      | 摇滚-平顺                                  | 7.0          |
| ROCK-SOFT        | 摇滚-轻柔                                  | 8.5          |
| SPORTS           | 体育播报                                   | 7.0          |
| URBAN            | 在URBAN-LOUD的模式下,降低一些LESS-MORE 9.5调到7.0 | 7.0          |
| URBAN UL         | 上面模式的低延时                               | 9.0          |
| URBAN-LOUD       | 这是在"摇滚-重度"的基础上再加强低频,但是不至于失真            | 9.5          |

以上为奥本音处理器的快速设定,只需10分钟就可以完成上线的设定,奥本也提供更多细节的设定欢迎技术咨询及讨论